## **INDIANA STATE DUE PAYMENT INSTRUCTIONS**

> There are two methods two pay due amount

- 1. Credit card
- 2. Bank account

## Below is the process to pay due amount with credit card

**Step 1:** Click on the below link

(This site will be open via US IP address only)

https://www.intime.dor.in.gov/

#### Step 2: Under payments section click on Make a Payment

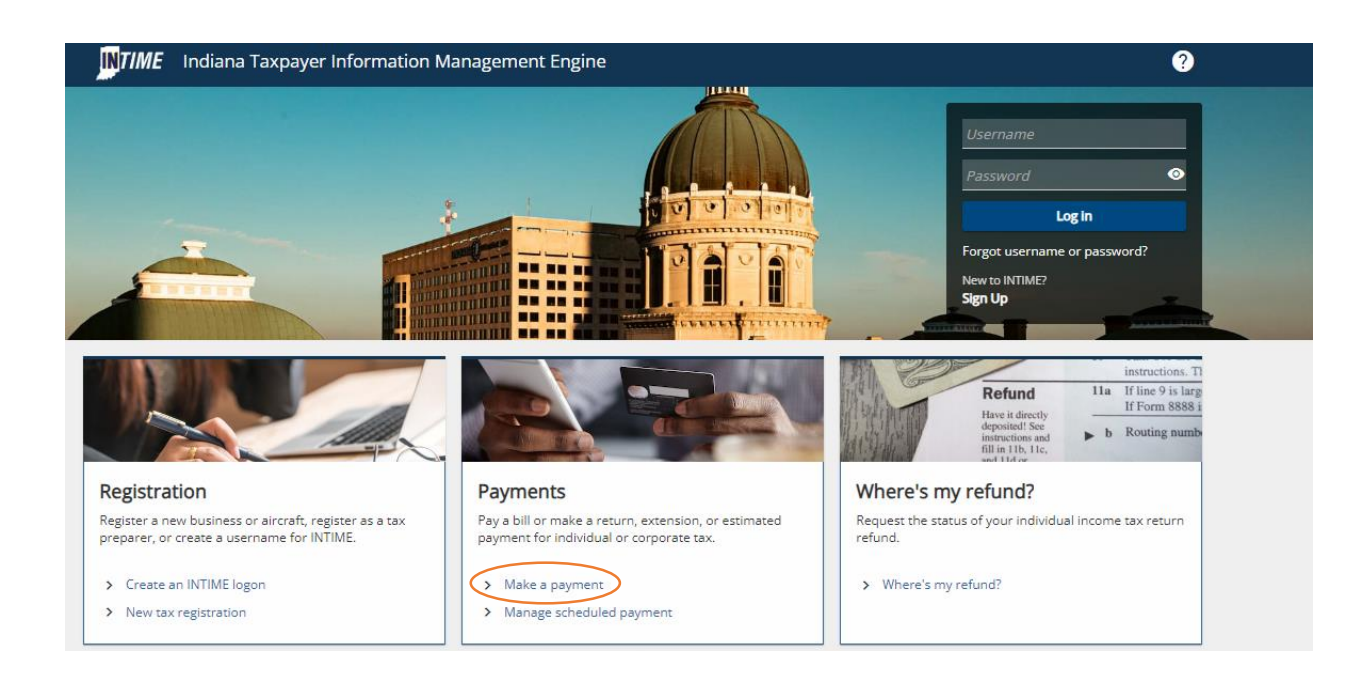

#### Step 3: Under Non-bill payments click on Credit card (fee)

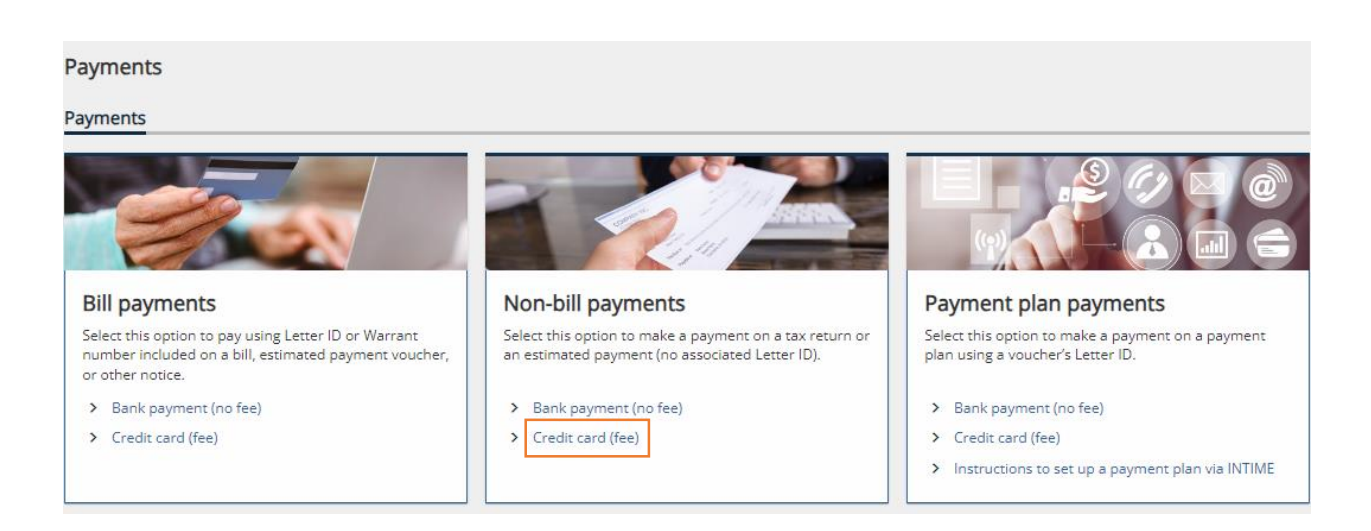

# Step 4: Select Individual and click on next

| edit card payment                                                                        |
|------------------------------------------------------------------------------------------|
| yment                                                                                    |
| Customer type                                                                            |
| Are you making a payment for your business tax accounts or your individual tax accounts? |
| Business (I am here to make a payment for a business or company)                         |
| Individual (I am here to make a payment for my personal income tax account               |
|                                                                                          |
| Cancel                                                                                   |

## Step 5: Enter your SSN details and click on next

| 21                | information |  |                 |
|-------------------|-------------|--|-----------------|
| Enter information |             |  |                 |
| D type            |             |  |                 |
| 5SN               | *           |  |                 |
| 55N *             |             |  |                 |
| Required          |             |  |                 |
| Confirm SSN       |             |  |                 |
|                   |             |  |                 |
| First name *      |             |  |                 |
| Required          |             |  |                 |
| *<br>Last name    | Required    |  |                 |
| Required          |             |  |                 |
| Middle name       |             |  |                 |
|                   |             |  |                 |
|                   |             |  |                 |
|                   |             |  |                 |
| Cancel            |             |  | < Previous Next |

## Step 6: Select options as below, enter mail id and click on Next

| Enter payment informa             | ation                      |                                 |
|-----------------------------------|----------------------------|---------------------------------|
| Please note that a processing fee | will be assessed on all cr | redit card payments. The fees a |
|                                   | Credit Cards               |                                 |
| Card Type                         | Percentage                 | Additional fee                  |
| Individual                        | 1.99%                      | \$1.00                          |
| Corporate                         | 2.63%                      | \$1.00                          |
|                                   | Debit Cards                |                                 |
| Payment amount                    |                            | Flat fee                        |
| Less than \$100.00                |                            | \$2.99                          |
| Greater than or equal to \$1      | 00.00                      | \$3.75                          |
| Payment type                      |                            |                                 |
| Return Payment                    |                            | ~                               |
| -                                 |                            |                                 |
| Filing period end date            |                            |                                 |
| 31-Dec-2023                       |                            | ~                               |
| Amount you wish to pay            |                            |                                 |
| 1.00                              |                            |                                 |
| *<br>Email                        |                            |                                 |
| Required                          |                            |                                 |
|                                   |                            |                                 |
|                                   |                            |                                 |
|                                   |                            |                                 |
| Cancel                            |                            |                                 |

## **Step 7:** Need to verify payment information and click on pay

| Summary                   |                  |                                   |                       |                       |                         |                                |             |  |
|---------------------------|------------------|-----------------------------------|-----------------------|-----------------------|-------------------------|--------------------------------|-------------|--|
| Verify your payment inf   | ormation. When y | ou click <b>Pay</b> , you will be | e redirected to our t | hird party partner wh | ere you will be prompte | ed to enter your credit card i | nformation. |  |
| Amount you wish to<br>pay | :                |                                   |                       |                       |                         |                                |             |  |
| Payment type              | :                |                                   |                       |                       |                         |                                |             |  |
| Filing period             | :                |                                   |                       |                       |                         |                                |             |  |
| Last name                 | :                |                                   |                       |                       |                         |                                |             |  |
| First name                | :                |                                   |                       |                       |                         |                                |             |  |
| SSN                       | :                |                                   |                       |                       |                         |                                |             |  |
|                           |                  |                                   |                       |                       |                         |                                |             |  |
| Pay                       |                  |                                   |                       |                       |                         |                                |             |  |

**Step 8:** Enter your Credit card details and proceed with further process.

| rou selec | a credit and are using a dep | t caro | you \ | will be charged the d | creait proce | essing ra | te.         |                     |                          |
|-----------|------------------------------|--------|-------|-----------------------|--------------|-----------|-------------|---------------------|--------------------------|
|           | Show Item(s)In Cart          |        |       |                       |              |           | Т           | o <b>tal</b> (witho | ut Fees): <b>\$1</b> .00 |
|           | Payment Method*              |        |       |                       |              |           |             |                     |                          |
|           | Credit                       | Ŧ      |       |                       |              |           |             |                     |                          |
|           |                              |        |       |                       |              |           |             |                     |                          |
|           | Cardholder Name*             |        |       |                       | E Card M     | lumber*   |             |                     |                          |
|           | Expiration Month*            |        |       | Expiration Year*      |              |           |             |                     |                          |
|           | Select Month                 | *      |       | Select Year           | Ŧ            |           | ⊟ CVV*      |                     |                          |
|           |                              |        |       |                       |              |           |             |                     | What is CVV?             |
|           | *Required Field              |        |       |                       |              |           |             |                     |                          |
|           |                              |        |       |                       |              | Edit P    | ayment Meth | nod                 | Continue                 |
|           |                              |        |       |                       |              |           |             |                     |                          |

© 2024 Value Payment Systems, LLC. Privacy Policy | Contact Us

### Below is the process to pay due amount with Bank account

**Step 1:** Click on the below link <a href="https://www.intime.dor.in.gov/">https://www.intime.dor.in.gov/</a>

### Step 2: Under payments click on Make a Payment

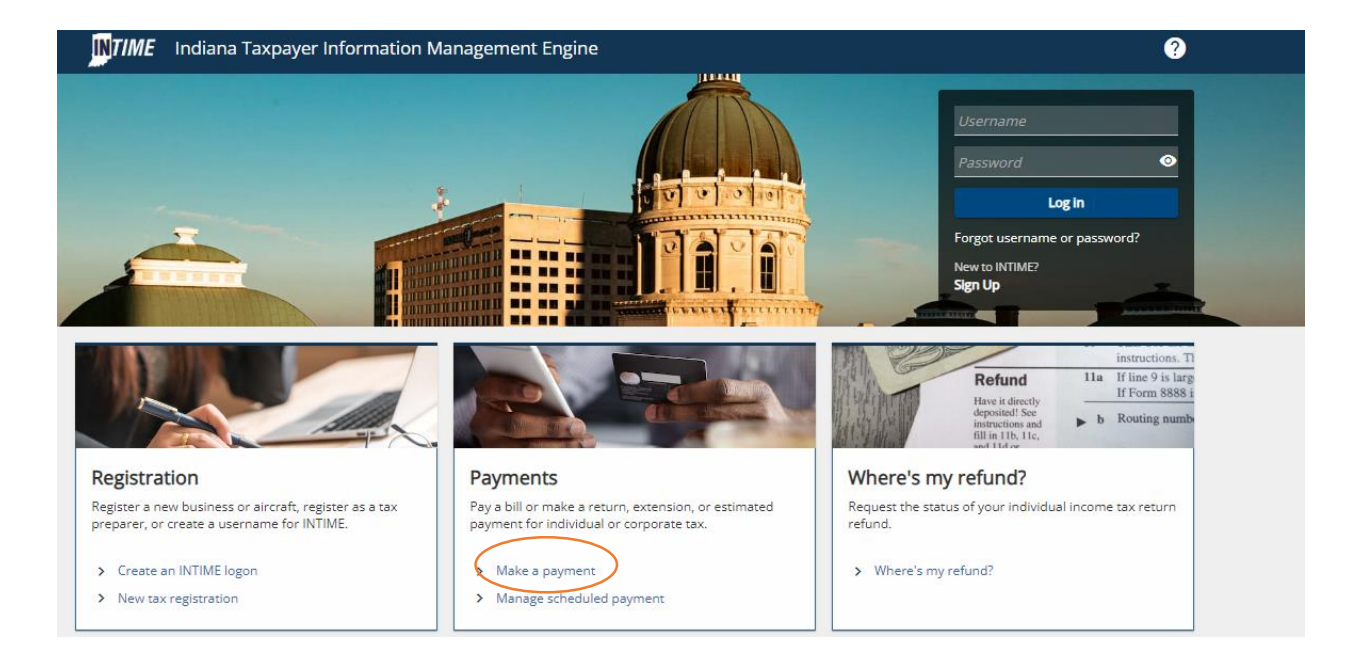

# Step 3: Under Non-bill payments click on Bank payment (no fee)

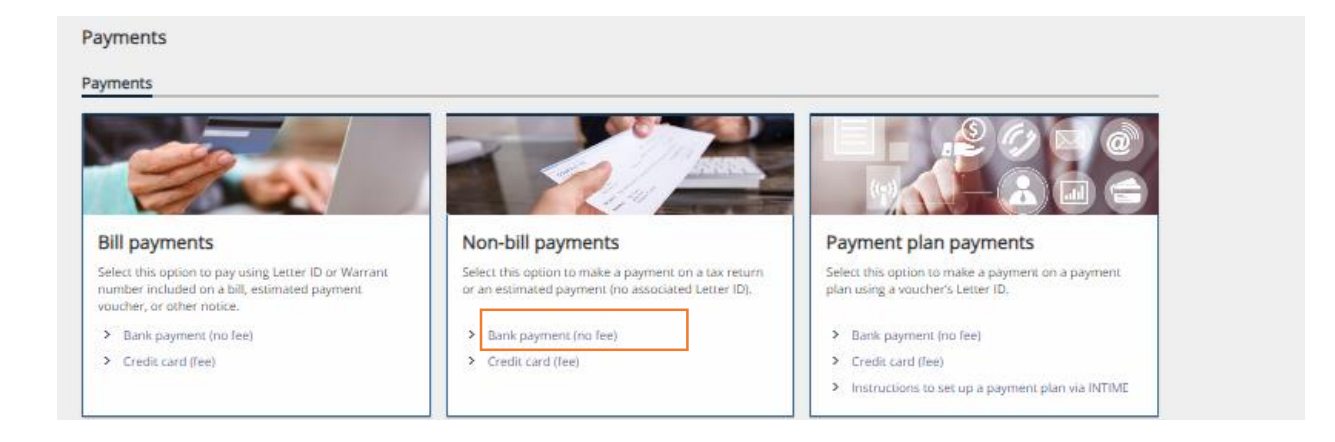

#### Step 4: Select Individual and Click on next

| Bank payment                                                                                                    |
|----------------------------------------------------------------------------------------------------|
| Payment                                                                                                    |
| Customer type                                                                                                    |
| Are you making a payment for your business tax accounts or your individual tax accounts?                                                         |
| Business (I am here to make a payment for a business or company)     Individual (I am here to make a payment for my personal income tax account) |
| Cancel                                                                                                    |

**Step 5:** Select options as below and enter your details. Then click on next

| Enter information ID type SSN  SSN  Required Confirm SSN First name Required |                   |
|------------------------------------------------------------------------------|-------------------|
| ID type<br>SSN  SSN  SSN  Required<br>Confirm SSN First name Required        |                   |
| SSN ~<br>SN *<br>Required<br>Confirm SSN<br>First name *<br>Required         |                   |
| SSN * Required Confirm SSN First name Required                               |                   |
| Required Confirm SSN First name Required Required                            |                   |
| Confirm SSN                                                                  |                   |
| First name *                                                                 |                   |
| Required                                                                     |                   |
|                                                                              |                   |
| Last name                                                                    |                   |
| Required                                                                     |                   |
| Middle name                                                                  |                   |
| Payment type                                                                 |                   |
| Return Payment ~                                                             |                   |
|                                                                              |                   |
|                                                                              |                   |
| Cancel                                                                       | < Previous Next > |

# **Step 6:** Enter your bank details and Proceed with further process

| Bank account  | Payment                            |   |  |
|---------------|------------------------------------|---|--|
| auting number | ACH debit payment type for returns |   |  |
| Required      | Period                             |   |  |
|               | 31-Dec-2023                        | ~ |  |
| Required      | Payment Date                       |   |  |
| *             |                                    | Ē |  |
| Reauired      | Amount *                           |   |  |
| *             | Required                           |   |  |
| Checking      | Confirm amount *                   |   |  |
| Savings       | Required                           |   |  |
| e-            |                                    |   |  |